# Pengembangan dan Implementasi Sistem Informasi Manajemen Zakat Berbasis Web Menggunakan Metode *Waterfall* dan *Blackbox Testing*

## Sheilla Cahya Alfara<sup>\*1</sup>

<sup>1</sup>Informatika, Universitas Islam Indonesia, Indonesia Email: <sup>1</sup>sheillacahyaa79@gmail.com

### Abstrak

Zakat adalah rukun islam yang ketiga. Zakat bersifat wajib (fardhu). Zakat dibagi menjadi dua jenis dalam pembayarannya, yaitu zakat fitrah dan zakat maal. Zakat merupakan kewajiban umat islam yang dimana mengeluarkan sejumlah harta tertentu yang telan diatur dalam aturan agama islam untuk diberikan kepada orang yang membutuhkan. Masjid Hidayatul Falah merupakan masjid yang berada di Dusun Kalasan, Sleman. Pengelolaan zakat yang telah ada di Masjid Hidayatul Falah masih menggunakan sistem manual, sehingga masih lambat, tidak efisien, dan menghabiskan banyak waktu dalam hal manajemen data yang ada. Dengan adanya "Pengembangan Dan Implementasi Sistem Informasi Manajemen Zakat Berbasis Web Menggunakan Metode Waterfall dan Blackbox Testing", maka proses zakat pada Masjid Hidayatul Falah sendiri akan lebih terbantu dan lebih mudah dalam pengolahan data zakat dengan menggunakan fitur-fitur yang tersedia didalamnya.

Kata kunci: Sistem Informasi Manajemen, Web, Zakat

# Development and Implementation of a Web Based Zakat Management Information System Using The Waterfall Method and Blackbox Testing

### Abstract

Zakat is the third pillar of Islam. Zakat is obligatory (fardhu). Zakat is divided into two types in its payment, namely zakat fitrah and zakat maal. Zakat is an obligation of Muslims who spend a certain amount of property that has been regulated in Islamic religious rules to be given to people in need. Hidayatul Falah Mosque is a mosque located in Kalasan Hamlet, Sleman. The existing zakat management at Hidayatul Falah Mosque still uses a manual system, so it is still slow, inefficient, and consumes a lot of time in terms of existing data management. With the "Development and Implementation of a Web-Based Zakat Management Information System Using the Waterfall Method and Blackbox Testing", the zakat process at the Hidayatul Falah Mosque itself will be more helpful and easier in processing zakat data by using the features available in it.

Keywords: Management Information System, Web, Zakat

### 1. PENDAHULUAN

Zakat sendiri termasuk salah satu rukun islam yang ke-3 yang bersifat wajib (fardhu). Bagi setiap umat muslim yang mampu dan memenuhi syarat serta ketentuan syariat Islam mempunyai kewajiban untuk berzakat. Dalam pembayarannya, zakat dibagi dua jenis, yaitu zakat fitrah dan zakat maal. Potensi zakat yang sedemikian besar menuntut pengelolaan yang professional, baik dari sisi SDM maupun Organisasi [1]. Dana Zakat tidak hanya berhenti pada penerimaan dan penyaluran zakat saja, tetapi harus ada bentuk pertanggung jawaban seperti laporan keuangan yang akan menjadi jembatan informasi bagi semua pihak yang berkepentingan [1]. Beberapa pengguna informasi yang terkait dengan lembaga zakat antara lain adalah muzakki, pemerintah, manajemen amil, masyarakat umum, mustahiq [1].

Pengelolaan dana zakat ini apabila dimanfaatkan dengan benar dapat menjadi potensi yang besar bagi kemajuan umat islam pada khususnya dan masyarakat secara umum[2]. Namun dibalik kewajiban dari zakat dan manfaat yang dihasilkan, penerapan dan pemanfaatan dana zakat masih kurang maksimal [2]. Sehingga dengan adanya permasalahan tersebut, banyak bermunculan organisasi-organisasi pemerintah maupun swasta yang bergerak di bidang zakat. Organisasi zakat tersebut mengelola berbagai data dana zakat, seperti data wajib membayar zakat, data wajib menerima zakat, serta data pengolahan keuangan dana zakat tersebut. Akan tetapi, sebagian besar lembaga zakat tersebut masih melakukan pengelolaan data secara manual, yang membuat pemanfaatan dana zakat kurang efisien dan kurang tepat. Selain itu, juga terdapat beberapa sistem-sistem yang

mengatur manajemen zakat masih mempunyai permasalahan didalamnya. Sistem tersebut masih terdapat *error* yang menyebabkan kegiatan manajemen zakat dengan sistem tersebut terganggu bahkan tidak berjalan dengan lancar, sehingga tidak menutup kemungkinan para panitia kembali menggunakan cara manual dalam proses manajemen zakat karena adanya permasalah tersebut.

Berdasarkan uraian diatas, maka dapat ditarik beberapa masalah yang muncul dalam penelitian ini, yaitu bagaimana mengembangkan dan memperbaiki sistem informasi manajemen zakat terdahulu yang masih timbul *error* menjadi sistem baru, serta bagaimana menerapkan sistem informasi manajemen zakat yang baru untuk menggantikan sistem yang lama.

Pengembangan sistem informasi ini biasa disebut dengan proses pengembangan sistem (*system development*). Pengembangan ini bertujuan untuk memperbaiki sistem yang telah ada secara keseluruhan. Pengembangan sistem dilakukan karena adanya permasalahan-permasalahan yang timbul di sistem yang lama. Permasalahan tersebut berupa adanya *error* pada sistem yang lama yang dapat menyebabkan sistem tidak berfungsi sepenuhnya ataupun sistem tidak dapat beroperasi sesuai dengan apa yang diharapkan.

Penelitian ini dilakukan dengan tujuan untuk mengembangkan dan memperbaiki permasalahan pada sistem informasi manajemen zakat yang lama untuk menjadi sistem baru. Serta untuk menerapkan sistem dengan melakukan pengujian terhadap sistem informasi manajemen zakat yang telah dikembangkan dan diperbaiki pada masjid.

#### 2. LANDASAN TEORI

#### 2.1. Sistem Informasi

Sistem informasi merupakan sebuah sistem yang nantinya bertugas untuk mengolah dan mengorganisasikan sejumlah data dan informasi, sehingga dapat dimanfaatkan untuk mendukung suatu organisasi dalam melaksanakan tugas [3]. Sistem informasi juga dapat didefinisikan suatu sistem perencanaan yang merupakan bagian dari pengendalian internal dari sebuah bisnis, dimana mencakup pemanfaatan manusia, teknologi, dokumen, serta prosedur dalam memecahkan masalah bisnis seperti biaya produk, layanan, ataupun strategi bisnis, dimana hal tersebut dilakukan oleh akuntansi manajemen [3].

#### 2.2. Sistem Informasi Manajemen

Sistem Informasi Manajamen atau biasa disingkat dengan SIM adalah sistem yang berguna untuk mendukung pelaksanaan tugas di suatu organisasi dengan mengolah dan mengorganisasikan data dan informasi yang ada [3].

#### 2.3. Zakat

Zakat adalah kewajiban atas harta yang mempunyai sifat mengikat dan bukan anjuran, kewajiban tersebut terkena kepada setiap muslim bagi yang baligh ataupun belum, berakal, dan gila ketika mereka mempunyai sejumlah harta yang telah memenuhi batas nisabnya [4].

### 2.4. Metode Waterfall

Menurut Sukamto & Shalahuddin dalam Handrianto & Sanjaya (2020) metode *waterfall* adalah metode yang menyediakan pendekatan alur hidup perangkat lunak secara sekuensial atau terurut..

#### 2.5. Usecase Diagram

*Usecase* diagram adalah diagram yang bekerja dengan cara mendeskripsikan tipikal interaksi antara *user* (pengguna) sebuah sistem dengan suatu sistem tersebut melalui sebuah cerita bagaimana sistem akan dipakai [6]. *Usecase* diagram terdiri dari sebuah aktor dan interkasi yang dilakukan, aktor tersebut dapat berupa manusia, perangkat keras, sistem lain, maupun yang berinteraksi dengan sistem [6].

### 2.6. Activity Diagram

Activity diagram adalah diagram yang menggambarkan berbagai aliran aktivitas dalam sistem yang dirancang, bagaimana masing-masing aliran berawal, *decision* yang mungkin terjadi dan bagaimana berakhirnya [6].

#### 2.7. Database

*Database* atau basis data adalah sekumpulan tabel-tabel yang berisi kumpulan data fakta sebagai sumber informasi yang disimpan dalam media penyimpanan secara digital dan bisa diperiksa menggunakan sebuah program komputer yang berfungsi untuk memudahkan aktivitas dalam memperoleh informasi [7].

#### 2.8. PHP (Hypertext Preprocessor)

PHP atau kepanjangan dari *hypertext preprocessor* adalah salah satu bahasa pemograman berbasis yang ditulis untuk mengembangkan web. PHP adalah bahasa *server-side* yang menyatu dengan HTML untuk membuat halaman web yang dinamis yang berfungsi untuk menerima dan mengolah serta menampilkan data ke sebuah situs dan data yang diterima akan diolah disebuah program *databases server*, lalu hasilnya ditampilkan kembali ke layar *browser* sebuah situs [8].

#### 2.9. Laravel

Laravel merupakan sebuah *framework web* berbasis PHP yang diciptakan oleh Taylor Otwell, yang mempunyai jenis perangkat lunak bersifat *open-source* serta tidak berbayar [9]. Laravel diciptakan untuk digunakan pada pengembangan aplikasi web yang menggunakan pola *MVC*. Pada laravel sendiri, terdapat *routing* yang menjembatani antara *request* dari *user* dan *controller*, sehingga request tidak langsung diterima oleh *controller* [9].

#### 2.10. MySQL

Menurut Subagia dalam Sitinjak et al., (2020) *My*SQL adalah *software database open source* yang sering digunakan untuk mengolah *database* yang menggunakan bahasa SQL. *My*SQL merupakan tipe data relasional yang berarti *My*SQL menyimpan datanya dalam bentuk tabel-tabel yang saling berhubungan [7].

#### 2.11. Visual Studio Code

*Visual Studio Code* merupakan sebuah text editor atau editor source code yang telah dikembangkan oleh Microsoft untuk Windows, Linux, serta MacOS yang mendukung bahasa pemograman PHP [10].

#### 2.12. XAMPP

XAMPP merupakan sebuah tool yang didalamnya tersedia paket perangkat lunak dalam satu buah paket [11]. Dalam paket XAMPP tersebut, terdapat Apache (web server), MySQL (database), PHP (server side scripting), FTP server, serta berbagai pustaka bantu lainnya [11]. XAMPP mempunyai fungsi sebagai server yang berdiri sendiri atau biasa disebut local host [10].

#### 2.13. PHPMyadmin

*PHPMyadmin* merupakan sebuah aplikasi Open Source yang mempunyai fungsi dalam memudahkan manajemen MySQL [12]. Kita dapat membuat database, membuat tabel, meng-insert, menghapus, serta update data dengan GUI dan lebih dalam menggunakan *PHPMyadmin* tanpa menggunakan perintah SQL secara manual.

#### 2.14. Blackbox Testing

*Blacbox testing* merupakan salah satu metode pengujian yang mudah digunakan karena hanya memerlukan batas bawah dan batas atas dari data yang diharapkan [13]. Dengan menggunakan *blackbox testing*, maka kita bisa mengetahui kelemahan dari sistem agar data yang dihasilkan sesuai dengan data yang dimasukkan setelah data dieksekusi dan menghindari kekurangan serta kesalahan pada aplikasi sebelum digunakan *user* [13].

### 3. METODE PENELITIAN

Metode yang digunakan dalam membangun sistem di penelitian ini menggunakan metode *waterfall*. Gambar 3.1 adalah bagan yang menunjukkan ilustrasi dari metode *waterfall* yang digunakan dalam penelitian ini.

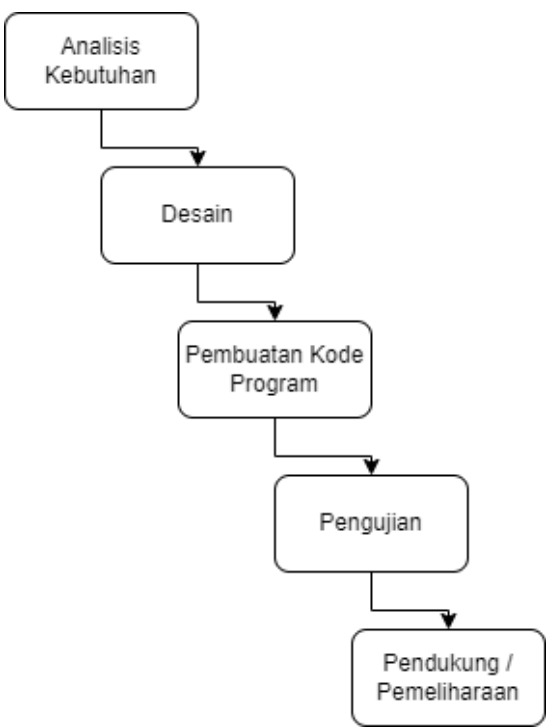

Gambar 3. 1 Tahapan Metode Waterfall

### 3.1. Analisis Kebutuhan

Pada tahapan ini terdapat dokumen identifikasi penambahan fitur yang dibutuhkan sistem dan perbaikan fitur sistem yang *error*, serta *interface* yang berupa identifikasi kebutuhan fitur dan *usecase* diagram dari sistem yang dirancang oleh peneliti.

A. Identifikasi Kebutuhan Fitur

Untuk dapat mengembangkan dan mengimplementasikan sistem informasi manajemen yang mampu mengatasi pengelolaan zakat di Masjid Hidayatul Falah, maka langkah pertama yang harus dilakukan adalah mengidentifikasi terlebih dahulu apa saja kebutuhan fitur yang akan diperbaiki serta fitur yang akan ditambahkan ke dalam sistem. Hal tersebut dilakukan, sehingga akan mempermudah bagi peneliti dalam pembuatan rancangan design untuk memperbaiki serta mengembangkan fitur-fitur di dalam sistem tersebut.

Dari penjelasan tersebut, maka didapatkan data-data kebutuhan fitur yang harus dikembangkan oleh peneliti. Data-data tersebut tersaji pada tabel di bawah ini.

| Tabel 3. 1 Daftar Fitur Yang Akan Diperbaiki |                                                                                                    |  |  |  |  |  |  |
|----------------------------------------------|----------------------------------------------------------------------------------------------------|--|--|--|--|--|--|
| USER                                         | FITUR YANG AKAN DIPERBAIKI                                                                                                    |  |  |  |  |  |  |
|                                              | Tampilan halaman awal sistem                                                                                                    |  |  |  |  |  |  |
| Admin, Panitia Admin,                        | Sign in sistem menggunakan google account dan tersinkronisasi                                                                                                    |  |  |  |  |  |  |
| Panitia Distribusi                           | Urutan fitur disesuaikan mulai dari yang paling banyak diakses hingga jarang diakses                                                                                                    |  |  |  |  |  |  |
|                                              | Ikon fitur diperbaiki dengan ikon yang menggambarkan fiturnya                                                                                                    |  |  |  |  |  |  |
| Admin                                        | Fitur pencarian data warga diefisienkan menjadi fitur searching di tabel data warga<br>yang hanya mengetik nama kemudian otomatis muncul<br>Fitur pencarian data penerima zakat diefisienkan menjadi fitur searching di tabel data<br>penerima zakat yang hanya mengetik nama kemudian otomatis muncul<br>Tata letak tabel data penerima zakat diawali dari kategori penerima zakat dahulu<br>Fitur pencarian data penyaluran diefisienkan menjadi fitur searching di tabel hasil<br>pencarian data penyaluran yang hanya mengetik nama kemudian otomatis muncul<br>Tabel hasil pencarian data penyaluran diefisienkan sesuai kebutuhan |  |  |  |  |  |  |
| Panitia Admin                                | Fitur pencarian data warga diefisienkan menjadi fitur searching di tabel data warga yang hanya mengetik nama kemudian otomatis muncul                                                                                                    |  |  |  |  |  |  |

|                    | Ikon fitur diperbaiki dengan ikon yang menggambarkan fiturnya                          |
|--------------------|----------------------------------------------------------------------------------------|
|                    | Fitur pencarian data penerima zakat diefisienkan menjadi fitur searching di tabel data |
|                    | penerima zakat yang hanya mengetik nama kemudian otomatis muncul                       |
|                    | Tata letak tabel data penerima zakat diawali dari kategori penerima zakat dahulu       |
|                    | Tanggal pada input data zakat fitrah otomatis tanggal hari aktif                       |
|                    | Halaman input data penyaluran diefisienkan hanya menjadi tanggal penyaluran &          |
| Panitia Distribusi | diterima, status, dan tabel data mustahik                                              |
|                    | Pencarian data penyaluran diefisienkan hanya dari kategori status dan periode          |
|                    |                                                                                        |

| Tabel 3. 2 Daftar Fitur Baru Yang Akan Ditambahkan |
|----------------------------------------------------|
| FITUR BARU YANG AKAN DITAMBAHKAN                   |

| USER                                        | FITUR BARU YANG AKAN DITAMBAHKAN                                                                                                    |  |  |  |  |  |  |  |
|---------------------------------------------|----------------------------------------------------------------------------------------------------|--|--|--|--|--|--|--|
| Admin, Panitia Admin, Panitia<br>Distribusi | Pie chart pada dashboard untuk visualisasi data                                                                                                    |  |  |  |  |  |  |  |
| Admin                                       | Fitur show entries / limit data pada tabel data warga<br>Fitur sorting data pada tabel data warga<br>Fitur pagination data warga yang ditampilkan<br>Fitur sorting data pada tabel data penerima zakat<br>Fitur show entries / limit data pada tabel data penerima zakat<br>Fitur pagination data penerima zakat yang ditampilkan<br>Fitur memilih periode hasil data zakat fitrah<br>Fitur memilih periode hasil data zakat maal<br>Fitur show entries / limit data pada tabel hasil data beli beras<br>Fitur show entries / limit data pada tabel hasil data jual beras<br>Fitur show entries / limit data pada tabel hasil pencarian data penyaluran<br>Fitur pagination di halaman tabel hasil pencarian data penyaluran                                                                                                    |  |  |  |  |  |  |  |
| Panitia Admin                               | Fitur show entries / limit data pada tabel data warga<br>Fitur pagination di halaman tabel data warga<br>Fitur sorting data pada tabel data warga<br>Fitur edit dan hapus data warga<br>Fitur edit dan hapus data warga<br>Fitur tambah data warga secara satuan<br>Fitur duplikat data penerima zakat tahun sebelumnya<br>Fitur show entries / limit data pada tabel data penerima zakat<br>Fitur sorting data pada tabel data penerima zakat<br>Fitur pagination di halaman tabel data penerima zakat<br>Fitur searching nama warga pada halaman input zakat fitrah<br>Fitur penambahan sedekah pada halaman input zakat fitrah<br>Fitur penambahan sedekah pada halaman input zakat fitrah<br>Fitur tambah data pembayar zakat warga non masjid<br>Fitur tambah data pembayar zakat warga non masjid<br>Fitur show entries / limit data pada halaman riwayat zakat fitrah<br>Fitur show entries / limit data pada halaman riwayat beli beras<br>Fitur show entries / limit data pada halaman riwayat jual beras |  |  |  |  |  |  |  |
| Panitia Distribusi                          | Fitur cetak laporan penyaluran zakat berbentuk pdf<br>Tabel hasil data penyaluran<br>Fitur searching di tabel data penyaluran yang hanya mengetik nama<br>kemudian otomatis muncul<br>Fitur show entries / limit data pada halaman data penyaluran<br>Fitur pagination data pada halaman data penyaluran<br>Fitur edit & hapus data penyaluran                                                                                                    |  |  |  |  |  |  |  |

#### B. Usecase Diagram

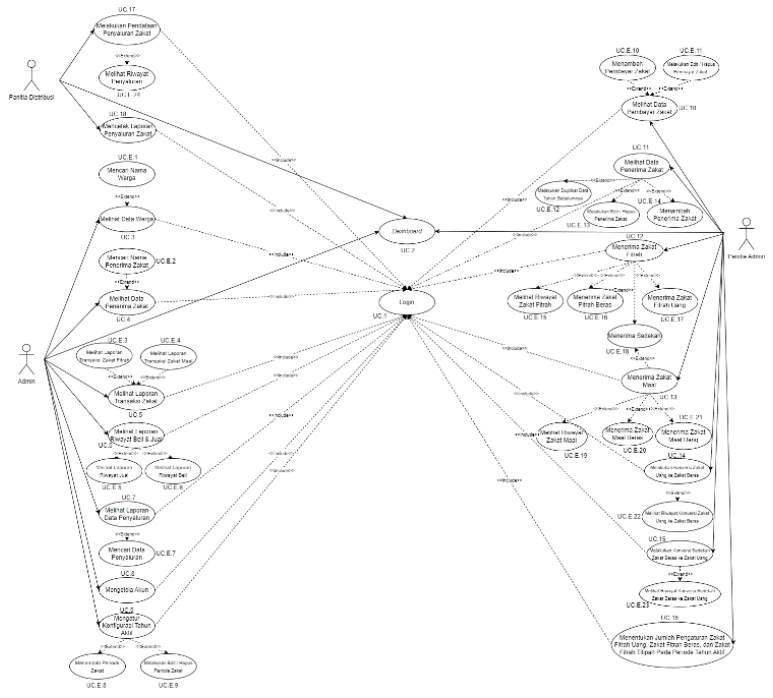

Gambar 3. 2 Usecase Diagram

#### 3.2. Desain

Dalam mengembangkan sistem pada penelitian ini, tahapan desain disebut juga proses mendefinisikan proses dan kebutuhan sistem. Di dalam penelitian ini, dalam tahap desain akan terdapat perancangan *interface* dan perancangan *database* pada sistem yang akan dikembangkan. *Interface* yang dirancang merupakan reprentasi antar muka dari hasil identifikasi kebutuhan fitur sistem pada tahap analisis kebutuhan.

#### 3.3. Pembuatan Kode Program

Tahapan ini merupakan sebuah proses translasi desain ke dalam program perangkat lunak. Pada penelitian ini akan menggunakan PHP sebagai bahasa pemrograman sistem dan menggunakan MySQL untuk *database*. Tahap ini akan menghasilkan program komputer sesuai dengan desain yang telah dibuat pada tahap desain.

### 3.4. Pengujian

Pada tahapan pengujian akan dilakukan pengujian yang fokus pada perangkat lunak. Tujuan dari dilakukannya tahapan ini adalah untuk mengetahui kekurangan dari program yang telah kita buat. Hal ini dilakukan untuk meminimalisir kesalahan dan memastikan keluaran yang dihasilkan seusai dengan apa yang diinginkan [14]. Metode pengujian yang akan digunakan dalam penelitian ini adalah metode *blackbox testing*.

#### 3.5. Pendukung atau Pemeliharaan

Pada tahapan ini, sistem yang dapat digunakan akan dilakukan pemeliharaan sistem dengan meningkatkan fitur layanan yang terdapat pada sistem dan melakukan perbaikan *bug* bila terjadi kesalahan. Tahapan ini juga bisa mengulangi proses pengembangan mulai dari analisis spesifikasi untuk perubahan sistem yang ada tetapi tidak untuk membuat sistem baru [14]. Yang dilakukan peneliti pada tahapan ini adalah melakukan perbaikan *bug* yang telah teridentifikasi pada saat tahapan pengujian.

# 4. HASIL DAN PEMBAHASAN

Setelah melakukan pengembangan sistem menggunakan metode *waterfall*, lalu peneliti melakukan implementasi identifikasi kebutuhan fitur pada sistem dan pengujian sistem untuk melengkapi tahapan pada proses mengembangkan sistem dengan metode *waterfall*.

#### 4.1. Implementasi Identifikasi Kebutuhan Fitur Pada Sistem

Pada tahap ini dilakukan proses aplikasi sistem dari perancangan desain proses pengembangan dan perbaikan fitur, desain *interface* dan desain *database* sebelumnya. Selain itu, pada sistem ini terdapat pengembangan dan perubahan fitur dari pihak Masjid Hidayatul Falah selaku pengguna sistem.

#### 4.1.1. Implementasi Fitur Yang Akan Diperbaiki

Pada tahap ini dilakukan implementasi fitur yang akan diperbaiki pada sistem yang telah diidentifikasi kebutuhan fitur pada tahap analisis kebutuhan. Di bawah ini merupakan perbandingan dari fitur sistem sebelum diperbaiki dan fitur sistem yang telah diperbaiki.

### 1. User Admin, Panitia Admin, Panitia Distribusi

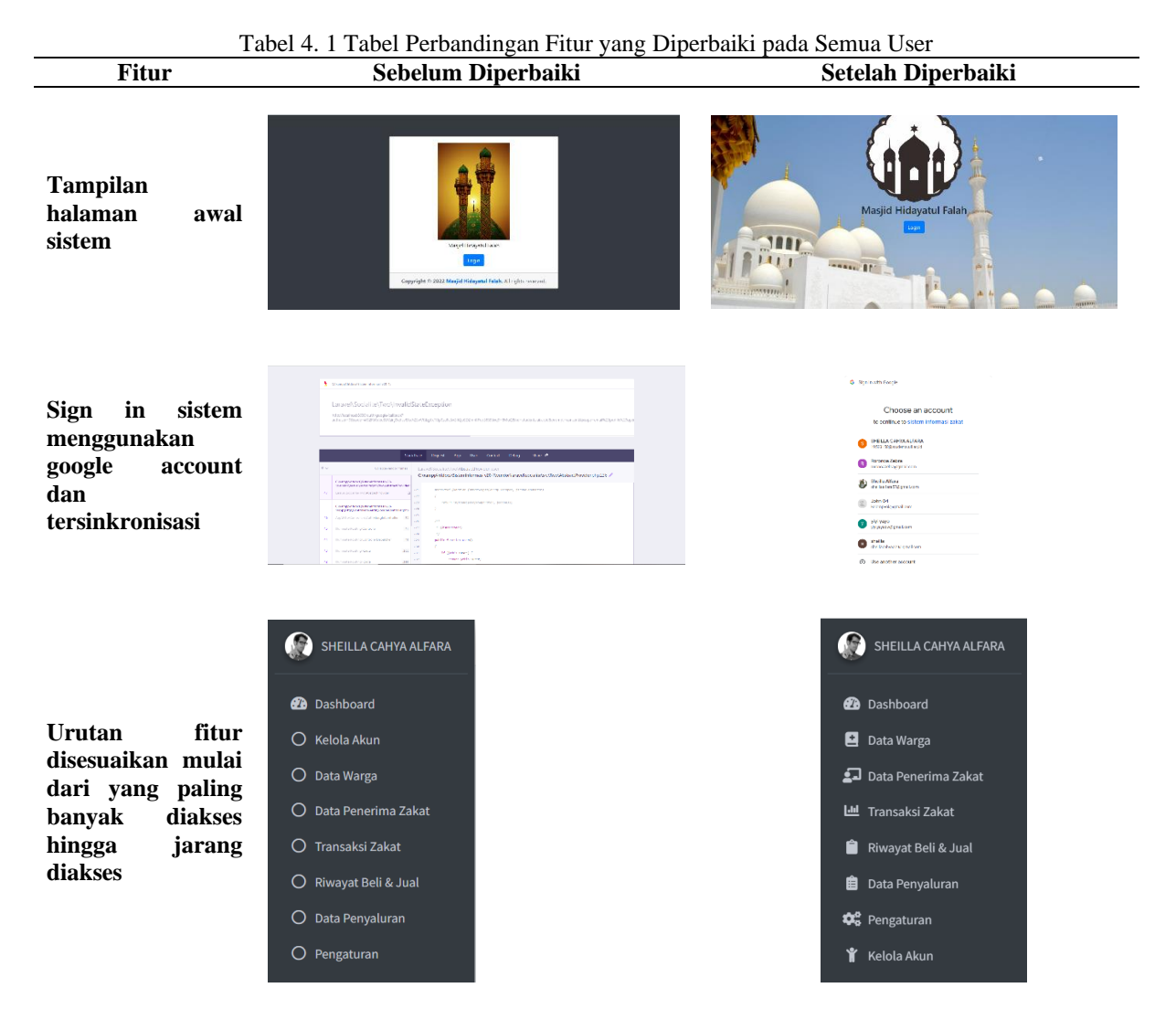

### 2. User Admin

Tabel 4. 2 Tabel Perbandingan Fitur yang Diperbaiki pada User Admin

| Fitur                                                                 | Sebelum Diperbaiki                                                                                                    | Setelah Diperbaiki                                                                                                    |  |  |  |  |  |  |  |  |
|-----------------------------------------------------------------------|----------------------------------------------------------------------------------------------------|----------------------------------------------------------------------------------------------------|--|--|--|--|--|--|--|--|
| Fitur pencarian data<br>warga diefisienkan<br>menjadi fitur searching | Katt     Katalarin Serieford Hand     Kat     Katalarin Serieford Hand     Kat     Katalarin Serieford Hand     Katalarin Serieford Hand     Katalarin Serie | E Second bases to be a constrained of the Officer<br>Experiment of boothing<br>The of Second page                                                                                                    |  |  |  |  |  |  |  |  |
| di tabel data warga<br>yang hanya mengetik                            | ा सम्                                                                                                    | Here at a shared of the state of the state o |  |  |  |  |  |  |  |  |

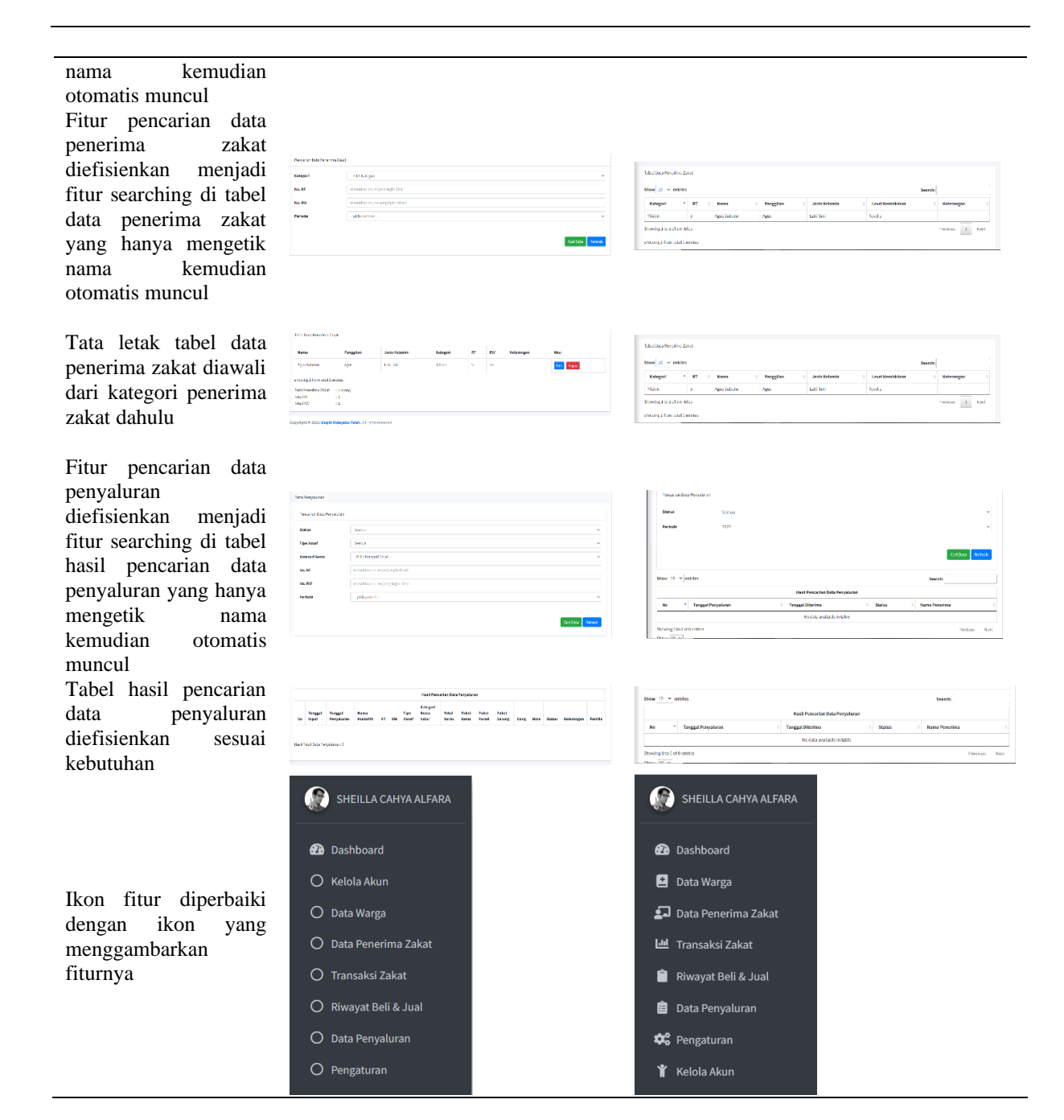

### 3. User Panitia Admin

T-14----

# Tabel 4. 3 Tabel Perbandingan Fitur yang Diperbaiki pada User Panitia Admin

| Fitur                    | Sebelum Diperbalki                                   | Setelan Diperbaiki                                                                                                    |
|--------------------------|------------------------------------------------------|----------------------------------------------------------------------------------------------------|
| Fitur pencarian data     |                                                      |                                                                                                    |
| warga diefisienkan       | New Anti-Exis Regio                                  | Take Set Yanga                                                                                                    |
| menjadi fitur searching  | Re RT maailaarna dijargi ngi ibaa                    | show 10 v ottiks Starth                                                                                                    |
| di tabel data warga yang | No.28 nozalismo. wyzą społkal<br>Pelnie -słin pessie | He Korts Kansa kansa Jeels Sztor Stotor Sotor Sotor Satur Satur S |
| hanya mengetik nama      | carrow when                                          | ALL:24/17/04/DSI         KAT I Anda         SH         Hermityan         Oblig         Auge         Auge <th< th=""></th<>                                                                                                    |
| kemudian otomatis        |                                                      | Advent S.T. Relarge                                                                                                    |
| muncul                   |                                                      |                                                                                                    |

| Ikon fitur diperbaiki<br>dengan ikon yang<br>menggambarkan<br>fiturnya                                                                                                    | Dashboard     Data Warga     Data Penerima Zakat     Pembayaran Zakat     Pembelian & Penjualan     Pengaturan                                                                                                    | <ul> <li>Dashboard</li> <li>Data Warga</li> <li>Data Penerima Zakat</li> <li>Pembayaran Zakat</li> <li>Pembelian &amp; Penjualan</li> <li>Pengaturan</li> </ul>                                                                                                    |                                                                  |
|----------------------------------------------------------------------------------------------------|----------------------------------------------------------------------------------------------------|----------------------------------------------------------------------------------------------------|------------------------------------------------------------------|
| Fitur pencarian data<br>penerima zakat<br>diefisienkan menjadi<br>fitur searching di tabel<br>data penerima zakat<br>yang hanya mengetik<br>nama kemudian<br>otomatis muncul | Produkt tabak reserve and a serve and a se | Not Sourhoutez ZAAK       Bare (a ) - pinto       Name     1       Name     1       Name     4       Source (a ) of the second second s | Search<br>alterangent i Altal<br>Particus 2<br>Database<br>Altal |
| Tata letak tabel data<br>penerima zakat diawali<br>dari kategori penerima<br>zakat dahulu                                                                                    | Sead on Service Law         Program         Addition         Marge         M         M                                                                                                    | Teleformerung Aleke         Personale         Base         Personale         Australia         Australia                                                                                                    | Handh<br>I An I<br>I An I<br>Faith Ann                           |

### 4. User Panitia Distribusi

| Tabel 4. 4 Tabel Perbandingan Fitur yang Diperbaiki pada User Panitia Distribusi |  |
|----------------------------------------------------------------------------------|--|

| Fitur                                                                                     | Sebelum Diperbaiki                                                                                                    | Setelah Diperbaiki                                                       |
|-------------------------------------------------------------------------------------------|----------------------------------------------------------------------------------------------------|--------------------------------------------------------------------------|
| Halaman input                                                                             |                                                                                                    |                                                                          |
| data penyaluran                                                                           |                                                                                                    |                                                                          |
|                                                                                           | n y<br>National Construction                                                                                                    | Deggi Propiese et al.                                                    |
| diefisienkan hanya                                                                        | nae<br>Nakor Kilorik<br>Suphaan Kilorik                                                                                                    | Tanggal (Directions dd) (mm/2005                                         |
| menjadi tanggal                                                                           | Napellisi vitagelasi v                                                                                                    | Sortas Bolan Dianaja v                                                   |
| penvaluran &                                                                              | erre  Altre  Attained                                                                                                    | Show 10 v entries Search:                                                |
|                                                                                           |                                                                                                    | No * Hama i Pangglan i Janis Kalanin i Kalogari i Hi i No i Katorangan i |
| diterima, status,                                                                         | Kan Manaharan v                                                                                                    | 1 Apprilation Apps Laioleki Tokin S IZ<br>Stowng Its I of Lettus         |
| dan tabel data                                                                            | / Tage 1                                                                                                    |                                                                          |
| mustahik                                                                                  | W         Mode         Mode         H         Mode         H         Mode         Mode< | Sinyan Retail                                                            |
| Pencarian data<br>penyaluran<br>diefisienkan hanya<br>dari kategori<br>status dan periode | Starling shares                                                                                                    | Notherpites                                                              |
| Ikon fitur<br>diperbaiki dengan<br>ikon yang<br>menggambarkan<br>fiturnya                 | <ul> <li>User Image sheilla</li> <li>Dashboard</li> <li>Penyaluran</li> </ul>                                                                                                    | <ul><li>Dashboard</li><li>E Penyaluran</li></ul>                         |

### 4.1.2. Implementasi Fitur Baru Yang Akan Ditambahkan

Pada tahap ini dilakukan implementasi fitur yang akan ditambahkan pada sistem yang telah diidentifikasi kebutuhan fitur pada tahap analisis kebutuhan. Di bawah ini merupakan hasil dari implementasi fitur baru yang akan ditambahkan ke dalam sistem.

# 1. User Admin, Panitia Admin, Panitia Distribusi

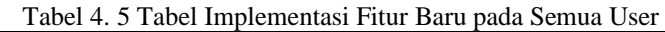

![](_page_9_Figure_6.jpeg)

### 2. User Admin

| Tabel 4. 6 Tabel Imp                            | olementasi                        | Fitur                          | · Baru            | ı pada                    | Use                | r Ad            | min                  |                   |          |                         |                              |   |
|-------------------------------------------------|-----------------------------------|--------------------------------|-------------------|---------------------------|--------------------|-----------------|----------------------|-------------------|----------|-------------------------|------------------------------|---|
| Fitur Baru Yang Akan Ditambahkan                |                                   |                                |                   | Ι                         | mpl                | eme             | ntasi                |                   |          |                         |                              |   |
|                                                 | Tabel Data                        | a Warga                        | ntries            |                           |                    |                 |                      |                   |          |                         |                              |   |
|                                                 | No Kar<br>Keluar                  | tu<br>ga                       |                   | Nama                      | 4                  |                 |                      |                   |          |                         |                              |   |
| Fitur show entries / limit data pada tabel data | 3310040                           | 7020425                        | 583 A             | . Sri Lesta<br>Iurtinings | ari<br>sih         |                 |                      |                   |          |                         |                              |   |
| warga                                           | Showing 1 to                      | o 10 of 1                      | 0 entrie          | s                         |                    |                 |                      |                   |          |                         |                              |   |
|                                                 | showing 10 from total 491 entries |                                |                   |                           |                    |                 |                      |                   |          |                         |                              |   |
|                                                 | Show: 10 🗸                        |                                |                   |                           |                    |                 |                      |                   |          |                         |                              |   |
|                                                 | Total Data W                      | /arga                          | : 491 oi          | rang                      |                    |                 |                      |                   |          |                         |                              |   |
|                                                 | Total RT : 4                      |                                |                   |                           |                    |                 |                      |                   |          |                         |                              |   |
|                                                 | Totartity                         |                                |                   |                           |                    |                 |                      |                   |          |                         |                              |   |
|                                                 |                                   |                                |                   |                           |                    |                 |                      |                   |          |                         |                              |   |
|                                                 | No Kartu 🔒<br>Keluarga            | Nama                           | Nama<br>Panggilan | Jenis<br>Kelamin          | Agama <sup>‡</sup> | Status<br>Kawin | ÷ Status<br>Hubungan | ¢ RT <sup>‡</sup> | RW       | Status ÷ St<br>Aktif Mi | ikim <sup>‡</sup> Keterangar | • |
| Fitur sorting data pada tabel data warga        | 3310040702042583                  | A. Sri Lestari<br>Murtiningsih | Sri               | Perempuan                 | Khatolik           | Kawin           | Anak                 | 2                 | 2        | 1 Mul                   | im Mukim                     |   |
|                                                 | 3404070802051475                  | Abda Yanuar<br>Akhsan, S.T.    | Abda              | Laki-laki                 | Islam              | Kawin           | Kepala<br>Keluarga   | 13                | 13       | 1 Mul                   | im Mukim                     |   |
|                                                 |                                   |                                |                   |                           |                    |                 |                      |                   |          |                         |                              |   |
| Fitur pagination data warga yang                | 3404103112180013 Adig             | p Nugroho                      | Adip              | Laki-laki I               | islam E            | Belum<br>Kawin  | Anak                 | 1 1               | 1        | Mukim                   | Mukim                        |   |
| ditampilkan                                     | Showing 1 to 10 of 10 entries     |                                |                   |                           |                    |                 |                      |                   |          | Pre                     | vious 1 Next                 |   |
| 1                                               | showing 10 from total 401 entries |                                |                   |                           |                    |                 |                      |                   |          |                         |                              |   |
|                                                 |                                   |                                |                   |                           |                    |                 |                      |                   |          |                         |                              |   |
| Fitur sorting data pada tabal data paparima     | Tabel Data Penerima Zak           | at                             |                   |                           |                    |                 |                      |                   |          |                         |                              |   |
| zakat                                           | Show 10 v entries                 |                                |                   |                           |                    |                 |                      |                   |          | Search                  |                              |   |
|                                                 | Kategori 🔺                        | RT 🕴 I                         | Nama              | Panggilar                 | n ¢                | Jenis Kel       | amin (               | Level             | Kemiskir | ian (                   | Keterangan                   | 0 |
|                                                 | Miskin                            | s A                            | gus Subeno        | Agus                      |                    | Laki-taki       |                      | tevel 1           |          |                         |                              |   |
|                                                 | 40                                | 0                              |                   |                           |                    |                 |                      |                   |          |                         |                              |   |
|                                                 |                                   |                                |                   |                           |                    |                 |                      |                   |          |                         |                              |   |

|                                                                            | Tabel Data Penerima Zakat                                                                                                    |                            |                 |      |                  |            |                       |            |                  |                |              |             |            |
|----------------------------------------------------------------------------|----------------------------------------------------------------------------------------------------|----------------------------|-----------------|------|------------------|------------|-----------------------|------------|------------------|----------------|--------------|-------------|------------|
|                                                                            | Chew 10 yr enteles                                                                                                    |                            |                 |      |                  |            |                       |            |                  |                | 6            |             |            |
|                                                                            | Kategori                                                                                                    | d Name                     |                 | ÷ 8  | zeilan           |            | Jonis Kel-            | min        | á 1.~~           | al Komirkina-  | Search       | Ketorooc    | 0          |
|                                                                            | Miskin 5                                                                                                    | Agus Su                    | beno            | Agus | PD 11            | T I        | aki-laki              |            | level            | 1              |              | versungar   | . ,        |
|                                                                            |                                                                                                    |                            |                 |      |                  |            |                       |            |                  |                |              |             |            |
|                                                                            | Tabel Data Penerima Zak                                                                                                    | it                         |                 |      |                  |            |                       |            |                  |                |              |             |            |
| Fitur show entries / limit data pada tabel data                            | Show 10 v entries                                                                                                    |                            |                 |      |                  |            |                       |            |                  |                |              |             |            |
| penerima zakat                                                             | Miskin                                                                                                    | KI V                       | Agus Sul        | heno |                  |            |                       |            |                  |                |              |             |            |
|                                                                            | Showing 1 to 1 of 1 optrio                                                                                                    |                            | 1803.000        |      |                  |            |                       |            |                  |                |              |             |            |
|                                                                            | showing 1 form total 1 on                                                                                                    | -                          |                 |      |                  |            |                       |            |                  |                |              |             |            |
|                                                                            | Show: 10 V                                                                                                    | lites                      |                 |      |                  |            |                       |            |                  |                |              |             |            |
|                                                                            | Total Penerima Zakat                                                                                                    | 1 orang                    |                 |      |                  |            |                       |            |                  |                |              |             |            |
|                                                                            | Total RW                                                                                                    | 1                          |                 |      |                  |            |                       |            |                  |                |              |             |            |
|                                                                            |                                                                                                    |                            |                 |      |                  |            |                       |            |                  |                |              |             |            |
|                                                                            |                                                                                                    |                            |                 |      |                  |            |                       |            |                  |                |              |             |            |
|                                                                            | Tabel Data Penerima Zakat                                                                                                    |                            |                 |      |                  |            |                       |            |                  |                |              |             |            |
| Fitur pagination data penerima zakat vang                                  | Show 10 v entries                                                                                                    | . <b>.</b>                 |                 |      |                  |            | and a first state     | 1-         |                  |                | Search:      | M-1         |            |
| ditampilkan                                                                | Miskin 5                                                                                                    | Agus Sub                   | eno             | Agus | ilan             | Lai        | enis Kelam<br>ki-laki | in         | Level 1          | Kemiskinan     |              | Keterangan  |            |
| F                                                                          | Showing 1 to 1 of 1 entries                                                                                                    |                            |                 |      |                  |            |                       |            |                  |                |              | Previous 1  | Next       |
|                                                                            | showing 1 from total 1 entries                                                                                                    |                            |                 |      |                  |            |                       |            |                  |                |              |             |            |
|                                                                            |                                                                                                    |                            |                 |      |                  |            |                       |            |                  |                |              |             |            |
|                                                                            |                                                                                                    |                            |                 |      |                  |            |                       |            |                  |                |              |             |            |
|                                                                            | Periode                                                                                                    | 2023                       |                 |      |                  |            |                       |            |                  |                |              | v Pilih     |            |
|                                                                            |                                                                                                    |                            |                 |      | Hasil D          | ata 7ak    | at Eitrah (7          | 5)         |                  |                |              | an Data Kem | <u>asu</u> |
| Fitur memilih periode hasil data zakat fitrah                              |                                                                                                    |                            |                 |      |                  |            |                       |            |                  |                | Sede         | cah         | _          |
|                                                                            | Tanggal No KK                                                                                                    | Nam<br>Zaka                | a Pembayar<br>t | 0    | Jenis<br>Kelamin | 0<br>Ag    | ama l                 | RW         | e Total<br>Beras | Total     Uang | ≎<br>Beras ¢ | Uang 🕴 Par  | nitia      |
|                                                                            | 15 Agustus<br>2023                                                                                                    | Estu                       |                 | P    | erempuan         | Islar      | n                     |            | 0 Kg             | Rp. 35.000     |              | Dew         | 4          |
|                                                                            |                                                                                                    |                            |                 |      |                  |            |                       |            |                  |                |              |             |            |
|                                                                            | Pencarian Data Zakat Maal                                                                                                    |                            |                 |      |                  |            |                       |            |                  |                |              |             |            |
|                                                                            | Periode                                                                                                    | 023                        |                 |      |                  |            |                       |            |                  |                |              |             | ~          |
| Fitur memilih periode hasil data zakat maal                                |                                                                                                    |                            |                 |      |                  |            |                       |            |                  |                |              |             |            |
| I                                                                          | Refresh                                                                                                    |                            |                 |      |                  |            |                       |            |                  |                |              |             |            |
|                                                                            |                                                                                                    |                            |                 |      |                  |            |                       |            |                  |                |              |             |            |
|                                                                            |                                                                                                    |                            |                 |      |                  |            |                       |            |                  |                |              |             |            |
|                                                                            |                                                                                                    |                            |                 |      |                  |            |                       |            |                  |                |              |             |            |
|                                                                            |                                                                                                    |                            |                 |      | Hasil            | l Data Be  | li Beras (0)          | and at the |                  |                |              |             |            |
| Fitur show entries / limit data pada tabel hasil                           | No Tanggal<br>showing 0 from total 0 entries                                                                                                 | Total B                    | eras yang Dib   | eli  |                  |            | Total :               | iedekah Ua | 18               |                | Nama Paniti  | •           |            |
| data beli beras                                                            | Show: 10 V                                                                                                    |                            |                 |      |                  |            |                       |            |                  |                |              |             |            |
|                                                                            | Total Pereriman Sedelah tung: 8p. 0                                                                                                    |                            |                 |      |                  |            |                       |            |                  |                |              |             |            |
|                                                                            |                                                                                                    |                            |                 |      |                  |            |                       |            |                  |                |              |             |            |
|                                                                            |                                                                                                    |                            |                 |      |                  |            |                       |            |                  |                |              |             |            |
|                                                                            |                                                                                                    |                            |                 |      | Hasil            | Data Jua   | l Beras (0)           |            |                  |                |              |             |            |
| Fitur show entries / limit data pada tabel hasil                           | No Tanggal                                                                                                    | Total Ber                  | as yang Dijual  | lkan |                  |            | Tot                   | al Sedekah | Jang             |                | Nama Paniti  |             |            |
| data jual beras                                                            | showing 0 from total 0 entries                                                                                                    |                            |                 |      |                  |            |                       |            |                  |                |              |             |            |
| and Just Colub                                                             | Total Beras yang Dijualkan :<br>Total Penerimaan Sedekah Uang:                                                                               | ) Kg<br>Rp. 0              |                 |      |                  |            |                       |            |                  |                |              |             |            |
|                                                                            |                                                                                                    |                            |                 |      |                  |            |                       |            |                  |                |              |             |            |
|                                                                            | Show 10 V entries                                                                                                    |                            |                 |      |                  |            |                       |            |                  | د.             | arch:        |             |            |
|                                                                            |                                                                                                    |                            |                 |      | Hasil Penca      | arian Dat  | a Penyalui            | an         |                  | 56             |              |             |            |
|                                                                            | No         A         Tanggal Penyaluran         0         Tanggal Ditrima         0         Status         0         Nana Penerima         0 |                            |                 |      |                  |            |                       |            |                  |                |              |             |            |
|                                                                            |                                                                                                    | No data available in table |                 |      |                  |            |                       |            |                  |                |              |             |            |
| Fitur show entries / limit data pada tabel hasil                           | Showing 0 to 0 of 0 entries                                                                                                    |                            |                 |      | No data          | a availabl | ie in table           |            |                  |                |              | Previous Ne | xt         |
| Fitur show entries / limit data pada tabel hasil pencarian data penyaluran | Showing 0 to 0 of 0 entries                                                                                                    |                            |                 |      | No data          | a availabl | ie in table           |            |                  |                |              | Previous Ne | set        |

# 3. User Panitia Admin

| Tabel 4. 7 Tabel Im<br>Fitur Baru Vang Akan Ditambahkan | iplementasi Fitur Baru pada User Panitia Admin<br>Implementasi                                                                                |  |  |  |  |  |  |  |  |  |  |  |  |
|---------------------------------------------------------|----------------------------------------------------------------------------------------------------|--|--|--|--|--|--|--|--|--|--|--|--|
| Thur Daru Tang Akan Dhamballkali                        | mpomentasi                                                                                                    |  |  |  |  |  |  |  |  |  |  |  |  |
|                                                         | Tabel Data Warga                                                                                                    |  |  |  |  |  |  |  |  |  |  |  |  |
|                                                         | Show 10 v entries                                                                                                    |  |  |  |  |  |  |  |  |  |  |  |  |
|                                                         | No Kartu<br>Keluarga Nama Nama Panggilan Jenis<br>Kelamin Agama Status                                                                        |  |  |  |  |  |  |  |  |  |  |  |  |
| Fitur show entries / limit data pada tabel              | 3310040702042583 A. Sri Lestari Sri Perempuan Khatolik Kawin Murtiningsih                                                                     |  |  |  |  |  |  |  |  |  |  |  |  |
| data warga                                              | Showing 1 to 10 of 10 entries showing 10 from total 491 entries                                                                               |  |  |  |  |  |  |  |  |  |  |  |  |
|                                                         | Show: 10 V<br>Total Data Warga : 491 orang<br>Total RT : 4                                                                                    |  |  |  |  |  |  |  |  |  |  |  |  |
|                                                         | Total RW : 4                                                                                                    |  |  |  |  |  |  |  |  |  |  |  |  |
|                                                         | Anak 1 1 1 Mukim Mukim Edit Hapus                                                                                                    |  |  |  |  |  |  |  |  |  |  |  |  |
| Fitur pagination di halaman tabel data                  | Previous 1 Next                                                                                                    |  |  |  |  |  |  |  |  |  |  |  |  |
| warga                                                   | 1 2 3 4 5 6 7 8 9 10 49 50 >                                                                                                    |  |  |  |  |  |  |  |  |  |  |  |  |
|                                                         |                                                                                                    |  |  |  |  |  |  |  |  |  |  |  |  |
|                                                         | Tabel Data Warga                                                                                                    |  |  |  |  |  |  |  |  |  |  |  |  |
| Fitur sorting data pada tabel data warga                | No Kartu Nama Jenis Status Status Status Status Status Kaluarga Nama Panggilan Kelamin Agama Kawin Hubungan RT RW Aktif Mukim Keterangan Aksi |  |  |  |  |  |  |  |  |  |  |  |  |
|                                                         | 3310940702947580 A. Sri Lestari Sri Perempuan Khatdik Kawin Anak 2 2 1 Mukim Mukim King Hawa                                                  |  |  |  |  |  |  |  |  |  |  |  |  |
|                                                         |                                                                                                    |  |  |  |  |  |  |  |  |  |  |  |  |
|                                                         | Status<br>Mukim Keterangan Aksi                                                                                                    |  |  |  |  |  |  |  |  |  |  |  |  |
|                                                         | Mukim Mukim Edil Hopus<br>Mukim Mukim Edil Hopus                                                                                              |  |  |  |  |  |  |  |  |  |  |  |  |
| Fitur edit dan hanus data warga                         | Mukim Mukim Fill Hogos                                                                                                    |  |  |  |  |  |  |  |  |  |  |  |  |
| Thur curt dan napus data warga                          | Mukim Mukim tele Hepus                                                                                                    |  |  |  |  |  |  |  |  |  |  |  |  |
|                                                         | Mukim Mukim Edit Hapur                                                                                                    |  |  |  |  |  |  |  |  |  |  |  |  |
|                                                         | Mukim Mukim Edit Hopus                                                                                                    |  |  |  |  |  |  |  |  |  |  |  |  |
|                                                         | Dashboard / Data Warga                                                                                                    |  |  |  |  |  |  |  |  |  |  |  |  |
| Fitur tambah data warga secara satuan                   | Choose File No file chosen Batal                                                                                                    |  |  |  |  |  |  |  |  |  |  |  |  |
|                                                         | Tambah Data Warga                                                                                                    |  |  |  |  |  |  |  |  |  |  |  |  |
|                                                         |                                                                                                    |  |  |  |  |  |  |  |  |  |  |  |  |
| Fitur duplikat data penerima zakat tahun<br>sebelumnya  | Tantah Penerima Zakat Dupikat Osta Tahun Sebelumnya<br>Tabel Data Penerima Zakat                                                              |  |  |  |  |  |  |  |  |  |  |  |  |

\_

|                                                                          | Tabel Da                                                 | ta Penerima i                           | lakat                          |                                                                                                    |       |                                        |         |                 |       |            |         |                    |
|--------------------------------------------------------------------------|----------------------------------------------------------|-----------------------------------------|--------------------------------|----------------------------------------------------------------------------------------------------|-------|----------------------------------------|---------|-----------------|-------|------------|---------|--------------------|
|                                                                          | et                                                       | 0                                       |                                |                                                                                                    |       |                                        |         |                 |       |            |         |                    |
|                                                                          | Show 1                                                   | 0 v entrie                              | s                              |                                                                                                    |       |                                        |         |                 |       |            |         |                    |
|                                                                          | Kateg                                                    | jori ^                                  | RT 🗘 I                         | lama                                                                                                    |       |                                        |         |                 |       |            |         |                    |
| Fitur show entries / limit data pada tabel                               | MISKIN                                                   |                                         | D A                            | us sube                                                                                                    |       |                                        |         |                 |       |            |         |                    |
| lata penerima zakat                                                      | Showing                                                  | 1 to 1 of 1 en                          | tries                          |                                                                                                    |       |                                        |         |                 |       |            |         |                    |
|                                                                          | showing<br>Show : 1<br>Total Per<br>Total RT<br>Total RW | 1 from total 1<br>0  v<br>nerima Zakat  | : 1 orang<br>: 1<br>: 1<br>: 1 |                                                                                                    |       |                                        |         |                 |       |            |         |                    |
|                                                                          | Tabel Data                                               | Penerima Zakat                          |                                |                                                                                                    |       |                                        |         |                 |       |            |         |                    |
| Fitur sorting data pada tabel data                                       | Show 10                                                  | ✓ entries                               |                                |                                                                                                    |       |                                        |         |                 |       | s          | earch:  |                    |
| penerima zakat                                                           | Kategori                                                 | A RT                                    | † Nama                         | ÷ Panggilan                                                                                                    | ¢     | Jenis Kelamin                          | ÷       | Level Kemiskina | n ÷   | Keterangar | ÷ A     | ksi                |
|                                                                          | Miskin                                                   | 5                                       | Agus Subeno                    | Agus                                                                                                    |       | Laki-laki                              | le      | vel 1           |       |            |         | fit Hapus          |
| Fitur pagination di halaman tabel data benerima zakat                    | Show 10<br>Kategori<br>Miskin                            | <pre>v entries A RT 5</pre>             | Nama     Agus Subero           | Panggila     Agus                                                                                                    | ¢     | Jenis Kelami<br>Laki-laki              | n ¢     | Level Kemiskin  | an ¢  | Keterang   | Search: | Aksi<br>Edit Hapus |
|                                                                          | Showing 1 t                                              | o 1 of 1 entries                        |                                |                                                                                                    |       |                                        |         |                 |       |            | Pre     | vious 1 Nr         |
| <sup>7</sup> itur searching nama warga pada<br>alaman input zakat fitrah | No *<br>KK                                               | Nama<br>Andri Wahyudi<br>Aqila Shaqueen | Panggilan     Andri     Aqila  | Jenis     Image: Constraint of the second second seco | RT 1  | Tabel Da<br>RW Agama<br>Islam<br>Islam | a Warga | Uang ()<br>C    | Beras | Sedeqah    | Uang    | Keterangan         |
|                                                                          |                                                          |                                         |                                |                                                                                                    |       |                                        |         |                 |       |            |         |                    |
|                                                                          | Tabel Data                                               | a Warga                                 |                                |                                                                                                    |       |                                        |         |                 | _     |            |         |                    |
|                                                                          | ¢                                                        | Jen                                     | is                             |                                                                                                    | Sedeq | ah                                     |         |                 | \$    |            |         |                    |
|                                                                          | Agama                                                    | Beras 🕴                                 | Uang 🔶                         | Beras                                                                                                    | \$    | Uang                                   |         | Keteranga       | n     |            |         |                    |
| litur popombahan sadakah rada                                            | Islam                                                    | 0                                       |                                |                                                                                                    |       |                                        |         |                 |       |            |         |                    |
| alaman input zakat fitrah                                                | Islam                                                    | 0                                       | °                              |                                                                                                    |       |                                        |         |                 |       |            |         |                    |
| araman mput zakat mu'an                                                  | Islam                                                    | 0                                       | 0                              |                                                                                                    |       |                                        |         |                 |       |            |         |                    |
|                                                                          | Islam                                                    | 0                                       | •                              |                                                                                                    |       |                                        |         |                 |       |            |         |                    |
|                                                                          | Islam                                                    | 0                                       | 0                              |                                                                                                    |       |                                        |         |                 |       |            |         |                    |
|                                                                          | Islam                                                    | 0                                       | 0                              |                                                                                                    |       |                                        |         |                 |       |            |         |                    |
|                                                                          | Tabe                                                     | l Data No                               | n Warga                        |                                                                                                    |       |                                        |         |                 |       |            |         |                    |
|                                                                          | nis                                                      |                                         |                                | s                                                                                                    | edeqa | ah                                     |         |                 |       |            |         |                    |
|                                                                          |                                                          | _                                       |                                |                                                                                                    |       |                                        |         |                 | _     |            |         |                    |
|                                                                          | Uang                                                     | 4                                       | Ber                            | as                                                                                                    | 4     |                                        | Uang    |                 | \$    |            |         |                    |

Fitur penambahan sedekah pada halaman input zakat fitrah warga non masjid

![](_page_12_Figure_4.jpeg)

0

0

# Jurnal Pendidikan dan Teknologi Indonesia (JPTI)

| Fitur tambah data pembayar zakat warga non masjid                  | Tambah Pembayar                                                                                                    |                                                      |                                         |                                                 |                           |  |  |
|--------------------------------------------------------------------|----------------------------------------------------------------------------------------------------|------------------------------------------------------|-----------------------------------------|-------------------------------------------------|---------------------------|--|--|
|                                                                    | Tabel Data N                                                                                                    | on Warga                                             | 1                                       |                                                 |                           |  |  |
| Fitur pilih periode pada halaman<br>riwayat zakat fitrah           | Periode                                                                                                    | 285                                                  | 3                                       | Hail Ota Zahr Fitah (73)                        | Conjunt Andre             |  |  |
|                                                                    | Dashboard / Perr                                                                                                    | ibayaran Zaka                                        | t / Tambah Zakat M                      | zal                                             |                           |  |  |
|                                                                    | No<br>Tanggal                                                                                                    |                                                      | 1<br>7 September 2023                   |                                                 |                           |  |  |
|                                                                    | Panitia                                                                                                    |                                                      |                                         |                                                 |                           |  |  |
| Fitur asal zakat pada halaman input data                           | Dari                                                                                                    |                                                      |                                         |                                                 |                           |  |  |
|                                                                    | Asal Zakat                                                                                                    |                                                      | Dalam                                   |                                                 | ·                         |  |  |
|                                                                    | Total Beras                                                                                                    |                                                      | Rp 0                                    |                                                 | Kg                        |  |  |
|                                                                    | Keterangan                                                                                                    |                                                      |                                         |                                                 |                           |  |  |
|                                                                    |                                                                                                    |                                                      |                                         |                                                 | Hasil Data Beli Beras (0) |  |  |
| Fitur show entries / limit data pada                               | No                                                                                                    | Tangga                                               | al                                      | Total Beras yang Dibeli                         | Total Sedekah I           |  |  |
| halaman riwayat beli beras                                         | showing 0 from total 0 entries<br>Show : [⊥0 マ]<br>Total Beras yang Dibeli : 0 Kg<br>Total Penerimaan Sedekah Uang: Rp. 0 |                                                      |                                         |                                                 |                           |  |  |
|                                                                    |                                                                                                    |                                                      |                                         |                                                 |                           |  |  |
|                                                                    |                                                                                                    | _                                                    |                                         |                                                 | Hasil Data Jual Beras (0) |  |  |
| Fitur show entries / limit data pada<br>halaman riwayat jual beras | No<br>showing 0 fr<br>Show : 10<br>Total Beras<br>Total Peneri                                                            | Tangga<br>rom total C<br>v<br>yang Dijua<br>maan Sed | ) entries<br>Ikan : 0<br>Iekah Uang: Rj | <b>Total Beras yang Dijualkan</b><br>Kg<br>2. 0 | Total Sedek:              |  |  |

# 4. User Panitia Distribusi

| Fitur Bowy Vong Alton Ditemboliton      | Implemented                  |
|-----------------------------------------|------------------------------|
| Tabel 4. 8Tabel Implementasi Fitur Baru | pada User Panitia Distribusi |

| Fitur Baru Yang Akan Ditambankan                      | Implementasi                                                                                                    |
|-------------------------------------------------------|----------------------------------------------------------------------------------------------------|
| Fitur cetak laporan penyaluran zakat<br>berbentuk pdf | Cetak Laporan Penyaluran Zakat       Show 10 v entries       Hasil Pencarian Data Penyaluran       No * Tanggal Penyaluran       No * Tanggal Penyaluran     Ø Tanggal Diterima     Ø Statu                                                                                                    |
| Tabel hasil data penyaluran                           | Hall Pencarian Data Penyalaran           No         Tanggal Penyaharan         Ø         Tanggal Diterrina         Ø         Status         Ø         Nama Penerima         Ø         Åkal         Ø           No drid a validade in table         No drid a validade in table         No         No |

| Fitur searching di tabel data penyaluran yang                   | Search:                         |                     |                |              |            |              |      |            |      |   |
|-----------------------------------------------------------------|---------------------------------|---------------------|----------------|--------------|------------|--------------|------|------------|------|---|
| hanya mengetik nama kemudian otomatis                           | Hasil Pencarian Data Penyaluran |                     |                |              |            |              |      |            |      |   |
| muncul                                                          | Diterima                        |                     | ¢              | Status       | ¢          | Nama Penerir | na   | ¢          | Aksi | ¢ |
| Fitur show entries / limit data pada halaman<br>data penyaluran | Show 10                         | ✓ entr ▲ T 0 of 0 € | <b>angga</b> l | Penyalur     | an         |              |      |            |      |   |
|                                                                 | Hasil Pencarian Data            | Penyalura           |                |              |            |              |      |            |      |   |
| Fitur pagination data pada halaman data                         | ma ¢                            | Status              | ¢              | Nama Penerim | a          | Aksi         | ¢    |            |      |   |
| penyaluran                                                      |                                 | Disetujui           |                | Agus Subeno  |            | Edit Hapus   |      |            |      |   |
|                                                                 |                                 |                     |                |              |            | Previous 1   | iext |            |      |   |
|                                                                 | Hasil Pencaria                  | n Data P            | enyalur        | an           |            |              |      |            |      |   |
| Fitur edit & hapus data penyaluran                              | ma                              | ¢                   | Status         | ¢            | Nama Per   | nerima       | ¢    | Aksi       | ¢    |   |
| 1 1 5 5 6 6 6                                                   |                                 |                     | Disetuju       | ii           | Agus Suber | 10           | 1    | Edit Hapus |      |   |
|                                                                 |                                 |                     |                |              |            |              |      |            |      |   |

### 4.2. Pengujian Sistem

Pada tahap ini, dilakukan pengujian terhadap fungsionalitas sistem yang didalamnya sudah terimplementasi fitur-fitur baru. Metode pengujian yang dilakukan peneliti pada tahap ini adalah metode *blackbox testing*. Sehingga, peneliti akan menguji sistem untuk menilai fungsi pada sistem berfungsi atau tidak. Teknik yang dilakukan peneliti pada metode *blackbox testing* ini adalah *use case technique* yaitu menguji setiap fungsi sistem yang dibagi sesuai akun pengguna.

# 4.2.1. User Admin, Panitia Admin, Panitia Distribusi

|     | Tabel 4. 9 Tabel Pengujian Sistem Semua User                                                           |                                                                                                    |                                                                                                |                    |            |  |  |  |
|-----|----------------------------------------------------------------------------------------------------|----------------------------------------------------------------------------------------------------|------------------------------------------------------------------------------------------------|--------------------|------------|--|--|--|
| No. | Pengujian                                                                                              | Test Case                                                                                                    | Hasil Yang<br>Diharapkan                                                                       | Hasil<br>Pengujian | Kesimpulan |  |  |  |
| 1.  | Login tersinkronisasi<br>dengan Google<br>Account                                                      | Klik <i>login</i> pada<br>halaman awal sistem                                                                      | Tampil halaman Sign in with Google                                                             | Sesuai<br>harapan  | Valid      |  |  |  |
| 2.  | <i>Login</i> menggunakan<br><i>Google Account</i> sesuai<br>peran <i>user</i> sebagai<br>admin         | Klik salah satu<br>Google Account pada<br>halaman Sign in with<br>Google yang<br>berperan sebagai<br>admin         | Masuk ke sistem<br>menggunakan Google<br>Account sesuai peran<br>user sebagai <i>admin</i>     | Sesuai<br>harapan  | Valid      |  |  |  |
| 3.  | <i>Login</i> menggunakan<br><i>Google Account</i> sesuai<br>peran <i>user</i> sebagai<br>panitia admin | Klik salah satu<br>Google Account pada<br>halaman Sign in with<br>Google yang<br>berperan sebagai<br>panitia admin | Masuk ke sistem<br>menggunakan Google<br>Account sesuai peran<br>user sebagai panitia<br>admin | Sesuai<br>harapan  | Valid      |  |  |  |
| 4.  | <i>Login</i> menggunakan<br><i>Google Account</i> sesuai                                               | Klik salah satu<br>Google Account pada<br>halaman Sign in with                                                     | Masuk ke sistem<br>menggunakan Google<br>Account sesuai peran                                  | Sesuai<br>harapan  | Valid      |  |  |  |

|    | peran <i>user</i> sebagai<br>panitia distribusi | Google yang<br>berperan sebagai<br>panitia distribusi | user sebagai panitia<br>distribusi    |                               |
|----|-------------------------------------------------|-------------------------------------------------------|---------------------------------------|-------------------------------|
| 5. | Logout                                          | Klik fitur <i>logout</i>                              | Tampil halaman <i>login</i><br>sistem | Sesuai Valid<br>harapan Valid |

Dari hasil pengujian fungsi sistem pada Tabel 4.9, dapat dikatakan bahwa fungsi pada sistem yang digunakan oleh semua *user* berhasil diterapkan. Sistem secara fungsional pada semua *user* juga mengeluarkan hasil yang sesuai dengan apa yang diharapkan

## 4.2.2. User Admin

|     | Tabel 4. 10 Tabel Pengujian Sistem User Admin                                               |                                                                                           |                                                                            |                    |            |  |  |  |  |
|-----|---------------------------------------------------------------------------------------------|-------------------------------------------------------------------------------------------|----------------------------------------------------------------------------|--------------------|------------|--|--|--|--|
| No. | Pengujian                                                                                   | Test Case                                                                                 | Hasil Yang<br>Diharapkan                                                   | Hasil<br>Pengujian | Kesimpulan |  |  |  |  |
| 1.  | Melihat data warga                                                                          | Klik menu Data Warga                                                                      | Tampil halaman<br>Tabel Data Warga                                         | Sesuai<br>harapan  | Valid      |  |  |  |  |
| 2.  | Mencari data warga                                                                          | Ketik data warga di<br>fitur Search pada menu<br>data warga                               | Tampil data warga<br>yang dicari                                           | Sesuai<br>harapan  | Valid      |  |  |  |  |
| 3.  | Menampilkandatawargasesuailimitmenggunakanfiturshow entries                                 | Klik show entries pada<br>halaman data warga                                              | Tampil data warga<br>sesuai limit data yang<br>diinginkan                  | Sesuai<br>harapan  | Valid      |  |  |  |  |
| 4.  | Fitur <i>sorting</i> data pada tabel data warga                                             | Klik sorting pada tabel<br>data warga                                                     | Tampil data warga<br>sesuai sorting yang<br>diklik                         | Sesuai<br>harapan  | Valid      |  |  |  |  |
| 5.  | Fitur <i>pagination</i> pada halaman data warga                                             | Klik pada halaman ke<br>berapa data warga<br>ditampilkan                                  | Tampil halaman data<br>warga sesuai halaman<br>yang diinginkan             | Sesuai<br>harapan  | Valid      |  |  |  |  |
| 6.  | Melihat data penerima<br>zakat                                                              | Klik menu Data<br>Penerima Zakat                                                          | Tampil halaman<br>Tabel Data Penerima<br>Zakat                             | Sesuai<br>harapan  | Valid      |  |  |  |  |
| 7.  | Mencari data penerima<br>zakat                                                              | Ketik data penerima data di fitur Search                                                  | Tampil tabel data<br>penerima zakat yang<br>dicari                         | Sesuai<br>harapan  | Valid      |  |  |  |  |
| 8.  | Fitur <i>sorting</i> data pada<br>tabel data penerima<br>zakat                              | Klik sorting pada tabel<br>data penerima zakat                                            | Tampil data penerima<br>zakat sesuai sorting<br>yang diklik                | Sesuai<br>harapan  | Valid      |  |  |  |  |
| 9.  | Menampilkan data<br>penerima zakat sesuai<br>limit menggunakan fitur<br><i>show entries</i> | Klik show entries pada<br>halaman data penerima<br>zakat                                  | Tampil data penerima<br>zakat sesuai limit<br>data yang diinginkan         | Sesuai<br>harapan  | Valid      |  |  |  |  |
| 10. | Fitur <i>pagination</i> pada<br>halaman data penerima<br>zakat                              | Klik pada halaman ke<br>berapa data penerima<br>zakat ditampilkan                         | Tampil halaman data<br>penerima zakat sesuai<br>halaman yang<br>diinginkan | Sesuai<br>harapan  | Valid      |  |  |  |  |
| 11. | Melihat laporan<br>transaksi zakat fitrah                                                   | Klik menu Zakat<br>Fitrah pada halaman<br>Transaksi Zakat                                 | Tampil halaman tabel<br>hasil data zakat fitrah                            | Sesuai<br>harapan  | Valid      |  |  |  |  |
| 12. | Memilih periode hasil<br>data zakat fitrah                                                  | Klik periode dan pilih<br>periode pada halaman<br>riwayat pembayaran<br>data zakat fitrah | Tampil data<br>pembayaran zakat<br>fitrah sesuai periode<br>yang dipilih   | Sesuai<br>harapan  | Valid      |  |  |  |  |
| 13. | Melihat laporan<br>transaksi zakat maal                                                     | Klik menu Zakat Maal<br>pada halaman<br>Transaksi Zakat                                   | Tampil halaman tabel<br>hasil data zakat maal                              | Sesuai<br>harapan  | Valid      |  |  |  |  |

p-ISSN: 2775-4227 e-ISSN: 2775-4219

| 14. | Memilih periode hasil<br>data zakat maal                                                   | Klik periode dan pilih<br>periode pada halaman<br>riwayat pembayaran<br>data zakat maal | Tampil data<br>pembayaran zakat<br>maal sesuai periode<br>yang dipilih | Sesuai<br>harapan | Valid |
|-----|--------------------------------------------------------------------------------------------|-----------------------------------------------------------------------------------------|------------------------------------------------------------------------|-------------------|-------|
| 15. | Melihat laporan riwayat<br>beli beras                                                      | Klik menu Riwayat<br>Beli pada halaman<br>Riwayat Beli & Jual                           | Tampil halaman tabel<br>hasil data beli beras                          | Sesuai<br>harapan | Valid |
| 16. | Fitur <i>show entries</i> / limit<br>data pada tabel hasil<br>data beli beras              | Klik show entries pada<br>halaman hasil data beli<br>beras                              | Tampil data beli<br>beras sesuai limit<br>data yang diinginkan         | Sesuai<br>harapan | Valid |
| 17. | Melihat laporan riwayat<br>jual beras                                                      | Klik menu Riwayat<br>Jual pada halaman<br>Riwayat Beli & Jual                           | Tampil halaman tabel<br>hasil data jual beras                          | Sesuai<br>harapan | Valid |
| 18. | Fitur <i>show entries</i> / limit<br>data pada tabel hasil<br>data jual beras              | Klik show entries pada<br>halaman hasil data jual<br>beras                              | Tampil data jual<br>beras sesuai limit<br>data yang diinginkan         | Sesuai<br>harapan | Valid |
| 19. | Melihat laporan data<br>penyaluran                                                         | Klik menu Data<br>Penyaluran                                                            | Tampil halaman tabel<br>data penyaluran                                | Sesuai<br>harapan | Valid |
| 20. | Mencari data<br>penyaluran                                                                 | di fitur Search pada<br>halaman data<br>penyaluran                                      | Tampil data<br>penyaluran yang<br>dicari                               | Sesuai<br>harapan | Valid |
| 21. | Fitur <i>show entries</i> / limit<br>data pada tabel hasil<br>pencarian data<br>penyaluran | Klik show entries pada<br>halaman hasil data<br>penyaluran                              | Tampil data<br>penyaluran sesuai<br>limit data yang<br>diinginkan      | Sesuai<br>harapan | Valid |
| 22. | Fitur <i>pagination</i> di<br>halaman tabel hasil<br>pencarian data<br>penyaluran          | Klik pada halaman ke<br>berapa data penyaluran<br>ditampilkan                           | Tampil halaman data<br>penyaluran sesuai<br>halaman yang<br>diinginkan | Sesuai<br>harapan | Valid |
| 23. | Menambah periode<br>zakat                                                                  | Klik menu pengaturan<br>lalu menu tambah<br>periode lalu input<br>periode zakat         | Tampil periode yang<br>telah ditambah pada<br>halaman pengaturan       | Sesuai<br>harapan | Valid |
| 24. | Melakukan edit periode<br>zakat                                                            | Klik menu pengaturan<br>lalu menu edit pada<br>tabel aksi                               | Tampil halaman edit<br>periode                                         | Sesuai<br>harapan | Valid |
| 25. | Melakukan hapus periode zakat                                                              | Klik menu pengaturan<br>lalu menu hapus pada<br>tabel aksi                              | Periode yang dihapus<br>hilang pada halaman<br>pengaturan              | Sesuai<br>harapan | Valid |
| 26. | Mengelola akun                                                                             | Klik menu Kelola<br>Akun                                                                | Tampil halaman data<br>user                                            | Sesuai<br>harapan | Valid |
| 27. | Tambah user                                                                                | Klik menu Tambah<br>User pada menu<br>Kelola Akun                                       | Tampil halaman form input user                                         | Sesuai<br>harapan | Valid |
| 28. | Melakukan edit data<br>user                                                                | Klik menu kelola akun<br>lalu menu edit pada<br>tabel aksi                              | Tampil halaman form<br>input user                                      | Sesuai<br>harapan | Valid |
| 29. | Melakukan hapus data<br>user                                                               | Klik menu kelola akun<br>lalu menu hapus pada<br>tabel aksi                             | Data user yang<br>dihapus hilang pada<br>halaman pengaturan            | Sesuai<br>harapan | Valid |

Dari hasil pengujian fungsi sistem pada Tabel 4.10, dapat dikatakan bahwa semua fungsi pada sistem yang digunakan oleh *user admin* berhasil diterapkan. Sistem secara fungsional pada *user admin* juga mengeluarkan hasil yang sesuai dengan apa yang diharapkan.

# 4.2.3. User Panitia Admin

| No. | Pengujian                                                                                   | Test Case                                                                                 | Hasil Yang<br>Diharapkan                                                                     | Hasil<br>Pengujian | Kesimpulan |
|-----|---------------------------------------------------------------------------------------------|-------------------------------------------------------------------------------------------|----------------------------------------------------------------------------------------------|--------------------|------------|
| 1.  | Melihat data pembayar<br>zakat                                                              | Klik menu Data Warga                                                                      | Tampil halaman<br>Tabel Data Warga                                                           | Sesuai<br>harapan  | Valid      |
| 2.  | Mencari data<br>pembayar zakat                                                              | Ketik data warga di fitur<br>Search pada halaman<br>data warga                            | Tampil data warga<br>yang dicari                                                             | Sesuai<br>harapan  | Valid      |
| 3.  | Menampilkan data<br>pembayar zakat sesuai<br>limit menggunakan<br>fitur <i>show entries</i> | Klik show entries pada<br>halaman data pembayar<br>zakat                                  | Tampil data warga<br>sesuai limit data yang<br>diinginkan                                    | Sesuai<br>harapan  | Valid      |
| 4.  | Fitur <i>sorting</i> data pada<br>tabel data warga<br>pembayar zakat                        | Klik sorting pada tabel<br>data warga pembayar<br>zakat                                   | Tampil data warga<br>sesuai sorting yang<br>diklik                                           | Sesuai<br>harapan  | Valid      |
| 5.  | Fitur <i>pagination</i> pada<br>halaman data warga<br>pembayar zakat                        | Klik pada halaman ke<br>berapa data warga<br>pembayar<br>zakatditampilkan                 | Tampil halaman data<br>warga sesuai halaman<br>yang diinginkan                               | Sesuai<br>harapan  | Valid      |
| 6.  | Melakukan edit data<br>warga                                                                | Klik menu edit pada<br>tabel aksi di halaman<br>Tabel Data Warga                          | Tampil halaman Edit<br>Data Warga dan<br>notifikasi data<br>berhasil disimpan                | Sesuai<br>harapan  | Valid      |
| 7.  | Melakukan hapus data<br>warga                                                               | Klik menu hapus pada<br>tabel aksi di halaman<br>Tabel Data Warga                         | Warga dengan<br>berkurangnya data<br>yang dihapus dan<br>notifikasi data<br>berhasil dihapus | Sesuai<br>harapan  | Valid      |
| 8.  | Mencari data penerima<br>zakat                                                              | Ketik data penerima<br>zakat di fitur Search<br>pada halaman data<br>penerima zakat       | Tampil data penerima<br>zakat yang dicari                                                    | Sesuai<br>harapan  | Valid      |
| 9.  | Menambah data warga<br>penerima zakat                                                       | Klik menu Tambah<br>Penerima Zakat pada<br>halaman Data Penerima<br>Zakat                 | Tampil halaman form<br>tambah penerima<br>zakat                                              | Sesuai<br>harapan  | Valid      |
| 10. | Duplikat data<br>penerima zakat tahun<br>sebelumnya                                         | Klik menu Duplikat<br>Data Tahun<br>Sebelumnya pada<br>halaman Data Penerima<br>Zakat     | Tampil notifikasi data<br>berhasil diduplikasi<br>dan tampil halaman<br>data penerima zakat  | Sesuai<br>harapan  | Valid      |
| 11. | Fitur <i>show entries</i> /<br>limit data pada tabel<br>data penerima zakat                 | Klik show entries pada<br>halaman tabel data<br>penerima zakat                            | Tampil data penerima<br>zakat sesuai limit data<br>yang diinginkan                           | Sesuai<br>harapan  | Valid      |
| 12. | Fitur <i>sorting</i> data pada<br>tabel data penerima<br>zakat                              | Klik sorting pada tabel data penerima zakat                                               | Tampil data penerima<br>zakat sesuai sorting<br>yang diklik                                  | Sesuai<br>harapan  | Valid      |
| 13. | Fitur <i>pagination</i> pada<br>halaman data<br>penerima zakat                              | Klik pada halaman ke<br>berapa data penerima<br>zakat ditampilkan                         | Tampil halaman data<br>penerima zakat sesuai<br>halaman yang<br>diinginkan                   | Sesuai<br>harapan  | Valid      |
| 14. | Menginput zakat fitrah                                                                      | Klik menu Input Data<br>Zakat pada halaman<br>Zakat Fitrah di halaman<br>Pembayaran Zakat | Tampil halaman form<br>Tambah Zakat Fitrah                                                   | Sesuai<br>harapan  | Valid      |

Tabel 4. 11 Tabel Pengujian Sistem User Panitia Admin

| 15. | Fitur <i>searching</i> nama<br>warga pada halaman<br>input zakat fitrah   | Ketik data warga di fitur<br>Search pada halaman<br>input zakat fitrah                              | Tampil data warga<br>yang dicari                                                      | Sesuai<br>harapan | Valid |
|-----|---------------------------------------------------------------------------|----------------------------------------------------------------------------------------------------|---------------------------------------------------------------------------------------|-------------------|-------|
| 16. | Fitur penambahan<br>sedekah pada halaman<br>input zakat fitrah            | Ketik sedekah yang<br>akan diinput di form<br>bagian sedekah                                        | Muncul secara<br>otomatis di total<br>sedekah                                         | Sesuai<br>harapan | Valid |
| 17. | Fitur tambah data<br>pembayar zakat warga<br>non masjid                   | Klik tambah pembayar<br>di atas tabel data non<br>warga                                             | Muncul form tambah<br>pembayar                                                        | Sesuai<br>harapan | Valid |
| 18. | Tanggal pada input<br>data zakat fitrah<br>otomatis tanggal hari<br>aktif | Klik menu Input Data<br>Zakat pada halaman<br>Zakat Fitrah di halaman<br>Pembayaran Zakat           | Tanggal pada form<br>tambah zakat fitrah<br>tanggal dan hari aktif                    | Sesuai<br>harapan | Valid |
| 19. | Melihat riwayat zakat<br>fitrah                                           | Klik menu Riwayat<br>pada halaman Zakat<br>Fitrah di halaman<br>Pembayaran Zakat                    | Tampil halaman Hasil<br>Data Zakat Fitrah                                             | Sesuai<br>harapan | Valid |
| 20. | Fitur pilih periode<br>pada halaman riwayat<br>zakat fitrah               | Klik periode dan pilih<br>periode pada halaman<br>Riwayat zakat fitrah                              | Tampil riwayat hasil<br>data zakat fitrah<br>sesuai periode yang<br>dipilih           | Sesuai<br>harapan | Valid |
| 21. | Melakukan edit data<br>zakat fitrah                                       | Klik menu edit pada<br>tabel aksi di halaman<br>Hasil Data Zakat Fitrah                             | Tampil halaman Edit<br>Zakat Fitrah                                                   | Sesuai<br>harapan | Valid |
| 22. | Melakukan hapus data<br>zakat fitrah                                      | Klik menu hapus pada<br>tabel aksi di halaman<br>Hasil Data Zakat Fitrah                            | Tampil halaman Hasil<br>Data Zakat Fitrah<br>dengan berkurangnya<br>data yang dihapus | Sesuai<br>harapan | Valid |
| 23. | Menginput zakat maal                                                      | Klik menu Input Data<br>Zakat pada halaman<br>Zakat Maal di halaman<br>Pembayaran Zakat             | Tampil halaman form<br>Tambah Zakat Maal                                              | Sesuai<br>harapan | Valid |
| 24. | Fitur asal zakat pada<br>halaman input data<br>zakat maal                 | Klik menu asal zakat<br>pada halaman input<br>zakat maal<br>Klik menu Piwayat                       | Tampil pilihan asal<br>zakat dalam / luar                                             | Sesuai<br>harapan | Valid |
| 25. | Melihat riwayat zakat<br>maal                                             | pada halaman Zakat<br>Maal di halaman<br>Pembayaran Zakat                                           | Tampil halaman Hasil<br>Data Zakat Maal                                               | Sesuai<br>harapan | Valid |
| 26. | Melakukan edit data<br>zakat maal                                         | Klik menu edit pada<br>tabel aksi di halaman<br>Hasil Data Zakat Maal                               | Tampil halaman Edit<br>Zakat Maal                                                     | Sesuai<br>harapan | Valid |
| 27. | Melakukan hapus data<br>zakat maal                                        | Klik menu hapus pada<br>tabel aksi di halaman<br>Hasil Data Zakat Maal                              | Tampil halaman Hasil<br>Data Zakat Maal<br>dengan berkurangnya<br>data yang dihapus   | Sesuai<br>harapan | Valid |
| 28. | Melakukan input data<br>beli beras                                        | Klik menu Input Data<br>Beli Beras pada<br>halaman Beli Beras<br>pada menu Pembelian &<br>Penjualan | Tampil halaman<br>Tambah Pembelian<br>Beras                                           | Sesuai<br>harapan | Valid |
| 29. | Melihat riwayat beli<br>beras                                             | KIIK menu KIwayat<br>pada halaman Beli<br>Beras pada menu<br>Pembelian & Penjualan                  | Tampil halaman Hasil<br>Data Beli Beras                                               | Sesuai<br>harapan | Valid |
| 30. | Fitur <i>show entries /</i><br>limit data pada                            | Klik show entries pada<br>halaman tabel hasil data<br>beli beras                                    | Tampil data beli beras<br>sesuai limit data yang<br>diinginkan                        | Sesuai<br>harapan | Valid |

|     | halaman riwayat beli<br>beras                                                                                                  |                                                                                                    |                                                                                                    |                   |       |
|-----|----------------------------------------------------------------------------------------------------|----------------------------------------------------------------------------------------------------|----------------------------------------------------------------------------------------------------|-------------------|-------|
| 31. | Melakukan input data<br>jual beras                                                                                             | Klik menu Input Data<br>Jual Beras pada<br>halaman Jual Beras<br>pada menu Pembelian &<br>Penjualan | Tampil halaman<br>Tambah Penjualan<br>Beras                                                                  | Sesuai<br>harapan | Valid |
| 32. | Melihat riwayat jual<br>beras                                                                                                  | Klik menu Riwayat<br>pada halaman Jual<br>Beras pada menu<br>Pembelian & Penjualan                  | Tampil halaman Hasil<br>Data Jual Beras                                                                      | Sesuai<br>harapan | Valid |
| 33. | Fitur show entries /<br>limit data pada<br>halaman riwayat jual<br>beras                                                       | Klik show entries pada<br>halaman tabel hasil data<br>jual beras                                    | Tampil data jual beras<br>sesuai limit data yang<br>diinginkan                                               | Sesuai<br>harapan | Valid |
| 34. | Menentukan jumlah<br>pengaturan zakat fitrah<br>uang, zakat fitrah<br>beras, dan zakat fitrah<br>titipan pada periode<br>aktif | Klik menu Pengaturan                                                                                | Tampil halaman set<br>pengaturan jumlah<br>zakat fitrah beras,<br>zakat fitrah uang,<br>zakat fitrah titipan | Sesuai<br>harapan | Valid |

Dari hasil pengujian fungsi sistem pada Tabel 4.11, dapat dikatakan bahwa fungsi pada sistem yang digunakan oleh user panitia admin berhasil diterapkan. Sistem secara fungsional pada user panitia admin juga mengeluarkan hasil yang sesuai dengan apa yang diharapkan.

### 4.2.4. User Panitia Distribusi

|     | raber 4. 12 raber religujian Sistem Oser raintia Distribusi                                               |                                                                                                    |                                                                |                    |            |  |  |  |
|-----|----------------------------------------------------------------------------------------------------|----------------------------------------------------------------------------------------------------|----------------------------------------------------------------|--------------------|------------|--|--|--|
| No. | Pengujian                                                                                                 | Test Case                                                                                                    | Hasil Yang Diharapkan                                          | Hasil<br>Pengujian | Kesimpulan |  |  |  |
| 1.  | Melakukan<br>pendataan<br>penyaluran zakat                                                                | Klik Input Data<br>Penyaluran pada<br>halaman Penyaluran                                                        | Tampil halaman form<br>tambah penyaluran                       | Sesuai<br>harapan  | Valid      |  |  |  |
| 2.  | Melakukan<br>pencarian data<br>penyaluran hanya<br>dari kategori status<br>dan periode                    | Klik dan pilih status<br>dan periode pada<br>pencarian data<br>penyaluran di halaman<br>riwayat data penyaluran | Tampil halaman data hasil<br>pencarian penyaluran              | Sesuai<br>harapan  | Valid      |  |  |  |
| 3.  | Melihat riwayat<br>data penyaluran<br>zakat                                                               | Klik Riwayat pada<br>halaman Penyaluran                                                                         | Tampil halaman Hasil<br>Data Penyaluran Zakat                  | Sesuai<br>harapan  | Valid      |  |  |  |
| 4.  | Mencetak laporan<br>penyaluran zakat                                                                      | Klik menu Cetak<br>Laporan Penyaluran<br>Zakat pada halaman<br>Riwayat                                          | Sistem mendownload<br>laporan dalam bentuk pdf                 | Sesuai<br>harapan  | Valid      |  |  |  |
| 5.  | Fitur searching di<br>tabel data<br>penyaluran yang<br>hanya mengetik<br>nama kemudian<br>otomatis muncul | Ketik data warga di<br>fitur Search pada<br>halaman input zakat<br>fitrah pada tabel hasil<br>penyaluran zakat  | Tampil data warga yang<br>dicari dengan data<br>penyalurannya  | Sesuai<br>harapan  | Valid      |  |  |  |
| 6.  | Fitur <i>show entries</i> /<br>limit data pada<br>halaman data<br>penyaluran                              | Klik show entries pada<br>halaman Riwayat data<br>penyaluran                                                    | Tampil data penyaluran<br>sesuai limit data yang<br>diinginkan | Sesuai<br>harapan  | Valid      |  |  |  |

Tabel 4. 12 Tabel Pengujian Sistem User Panitia Distribusi

| 7. | Fitur <i>pagination</i><br>data pada halaman<br>data penyaluran | Klik pada halaman ke<br>berapa data penyaluran<br>ditampilkan         | Tampil halaman data<br>penyaluransesuai halaman<br>yang diinginkan                                                            | Sesuai<br>harapan | Valid |
|----|-----------------------------------------------------------------|-----------------------------------------------------------------------|----------------------------------------------------------------------------------------------------|-------------------|-------|
| 8. | Fitur edit data<br>penyaluran                                   | Klik menu edit pada<br>tabel aksi di halaman<br>Tabel Data Penyaluran | Tampil halaman riwayat<br>data penyaluran dan<br>notifikasi data berhasil<br>disimpan                                         | Sesuai<br>harapan | Valid |
| 9. | Fitur hapus data<br>penyaluran                                  | Klik menu hapus pada<br>tabel aksi di halaman<br>Tabel DataPenyaluran | Tampil halaman riwayat<br>data penyaluran dengan<br>berkurangnya data yang<br>dihapus dan notifikasi data<br>berhasil dihapus | Sesuai<br>harapan | Valid |

Dari hasil pengujian fungsi sistem pada Tabel 4.12, dapat dikatakan bahwa fungsi pada sistem yang digunakan oleh *user* panitia distribusi berhasil diterapkan. Sistem secara fungsional pada *user* panitia distribusi juga mengeluarkan hasil yang sesuai dengan apa yang diharapkan.

### 5. KESIMPULAN DAN SARAN

#### 5.1. Kesimpulan

Berdasarkan hasil pembahasan dari implementasi dan pengujian sistem informasi manajemen zakat pada Masjid Hidayatul Falah, maka dapat ditarik kesimpulan bahwa, Pengembangan sistem informasi manajemen zakat bertujuan untuk memperbaiki sistem yang telah ada secara keseluruhan. Pengembangan sistem dilakukan karena adanya permasalahan-permasalahan yang timbul di sistem yang lama. Permasalahan tersebut berupa adanya *error* pada sistem yang dapat menyebabkan sistem tidak berfungsi sepenuhnya ataupun sistem tidak dapat beroperasi sesuai dengan apa yang diharapkan. Implementasi perbaikan maupun penambahan fitur-fitur yang telah dianalisis dilakukan dengan berhasil ke dalam sistem, hal itu dibuktikan dengan adanya hasil dari implementasi fitur-fitur tersebut. Pada sistem di penelitian ini menghasilkan sistem yang lebih efektif dan efisien dibanding sistem yang lama. Hal ini dibuktikan berdasarkan hasil pengujian *black box* pada seluruh fitur yang ada di dalam sistem, baik fitur yang diperbaiki maupun fitur yang ditambahkan.

### 5.2. SARAN

Adapun saran untuk penelitian ini adalah diharapkan untuk melakukan pengembangan lanjutan fitur sesuai perkembangan teknologi di masa yang akan datang, untuk semakin memudahkan manajemen zakat. Selain itu diharapkan untuk melakukan pemeliharaan sistem, agar sistem tetap berjalan dengan baik untuk keperluan manajamen zakat.

### DAFTAR PUSTAKA

- [1] N. Hisamuddin, "Telaah Penerapan Sistem Informasi Manajemen Pada Badan Amil Zakat Infaq Dan Shadaqoh," ZISWAF J. Zakat dan Wakaf, vol. 3, no. 1, p. 166, 2017, doi: 10.21043/ziswaf.v3i1.2288.
- [2] S. Nugroho and A. Primadewi, "Perancangan Sistem Informasi Manajemen Zakat," J. Khatulistiwa Inform., vol. Vol.V, no. No.2, pp. 28–39, 2017.
- [3] S. Hariyanto, "Sistem Informasi Manajemen," *Sist. Inf. Manaj.*, vol. 9, no. 1, pp. 80–85, 2018, [Online]. Available: https://jurnal-unita.org/index.php/publiciana/article/viewFile/75/69
- [4] A. Wibowo, "Distribusi Zakat Dalam Bentuk Penyertaan Modal Bergulir Sebagai Accelerator Kesetaraan Kesejahteraan," *J. Ilmu Manaj.*, vol. 12, no. 2, pp. 28–43, 2015, doi: 10.21831/jim.v12i2.11747.
- [5] Y. Handrianto and B. Sanjaya, "Model Waterfall Dalam Rancang Bangun Sistem Informasi Pemesanan Produk Dan Outlet Berbasis Web," J. Inov. Inform., vol. 5, no. 2, pp. 153–160, 2020, doi: 10.51170/jii.v5i2.66.
- [6] T. B. Kurniawan, "Perancangan Sistem Aplikasi Pemesanan Makanan dan Minuman Pada Cafetaria NO Caffe di Tanjung Balai Karimun Menggunakan Bahasa Pemrograman PHP dan MySQL," J. Tikar, vol. 1, no. 2, pp. 192–206, 2020, [Online]. Available: https://ejurnal.universitaskarimun.ac.id/index.php/teknik\_informatika/article/download/153/121
- [7] D. D. J. Sitinjak, Maman, and J. Suwita, "Analisa Dan Perancangan Sistem Informasi Administrasi Kursus

Bahasa Inggris Pada Intensive English Course Di Ciledug Tangerang," J. IPSIKOM Vol. 8 No.1, Juni 2020 ISSN 2338-4093, E-ISSN 2686-6382, vol. 8, no. 1, 2020.

- [8] Hidayat Abdurahman, A. Yani, and Rusidi, "Membangun Website SMA PGRI Gunung Raya Ranau Menggunakan PHP dan MySQL," *JTIM J. Tek. Inform. Mahakarya*, vol. 2, no. 2, pp. 41–52, 2019.
- [9] D. Purnama Sari and R. Wijanarko, "Implementasi Framework Laravel pada Sistem Informasi Penyewaan Kamera (Studi Kasus di Rumah Kamera Semarang)," J. Inform. dan Rekayasa Perangkat Lunak, vol. 2, no. 1, pp. 32–36, 2020, doi: 10.36499/jinrpl.v2i1.3190.
- [10] A. H. Hendri and Mochammad Arief Sutisna, "Article Desktop Based National Police Commission Activities Information System," J. CoSciTech (Computer Sci. Inf. Technol., vol. 2, no. 1, pp. 14–23, 2021, doi: 10.37859/coscitech.v2i1.2393.
- [11] Nirsal, Rusmala, and Syafriadi, "Desain Dan Implementasi Sistem Pembelajaran Berbasis E-Learning Pada Sekolah Menengah Pertama Negeri 1 Pakue Tengah," *J. Ilm. d'Computare*, vol. 10, pp. 30–37, 2020, [Online]. Available: http://www.elsevier.com/locate/scp
- [12] Madcoms, Pemrograman PHP dan MySQL Untuk Pemula. Yogyakarta: Andi Offset, 2016.
- [13] N. M. D. Febriyanti, A. A. K. O. Sudana, and I. N. Piarsa, "Implementasi Black Box Testing pada Sistem Informasi Manajemen Dosen," J. Ilm. Teknol. dan Komput., vol. 2, no. 3, pp. 1–10, 2021.
- [14] Y. E. Achyani and S. Saumi, "Penerapan Metode Waterfall Pada Sistem Informasi Manajemen Buku Perpustakaan Berbasis Web," J. SAINTEKOM, vol. 9, no. 1, pp. 83–94, 2019, doi: 10.33020/saintekom.v9i1.84.